## CITI Human Subjects Certification Course - How to Register with The University of Akron

Go to the CITI website - <u>https://www.citiprogram.org</u>

To create an account on the login screen, select <u>Register</u>. **DO NOT** select Login through my institution.

- Step 1 Affiliate by typing <u>Akron</u> in the Organization box. Select The University of Akron from the drop down list. Read the Terms of Service and check the "I Agree" box.
  Check the "I affirm I am an affiliate of UA" box.
  Select "Continue to Create Your CITI Program Username/Password"
- Step 2 Provide your name and email address.
- Step 3 Create a Username and Password these are not related to your UA ID or password. Select a security question and answer
- Step 4 Provide country of residence.
- Step 5 3 additional questions from CITI
- Step 6 Provide required contact information email address, department, role.

## Step 7 - Select the course(s) you need to complete: Check <u>Human Subjects</u> box, then Next

- Researchers planning to submit a protocol to the IRB select <u>Group 1 Social &</u> <u>Behavioral Researchers (SBR)</u>.
- Students completing modules for a course (specific modules are assigned by instructor or self-selected) - select <u>Group 2 – Students</u>.
- IRB Members select <u>Group 3 IRB Members</u>

Select "Next", then "Finalize Registration"

- You will be taken to the Main menu and the course you selected will appear in the Course box status will be "Not Started."
- Click on the course title and you will be taken to the list of course modules.
- You must complete the "Integrity Assurance Statement" first.
- In the <u>Group 1</u> and <u>Group 3</u> courses, the remaining required modules must be completed in order. Only the next in the list will have a live link. Researchers in <u>Group 1</u> should also complete any Optional modules that are applicable to your research protocol.
- In the <u>Group 2 Students</u> course, you can complete modules in any order and only as many as required by instructor or self-selected.
- Complete the required quizzes at the end of the modules.
- Under <u>Group 1</u> and <u>Group 3</u>, once all required modules are completed, you will be able to print a completion report. The IRB office is also notified when anyone completes the SBR certification.
- Under <u>Group 2</u>, a completion report is not generated, but you are able to print out a list of modules completed for your instructor.

CITI\_IRB\_Instructions (June 2018)